- 1 審核人工加退選申請單
  - 1.1 滑鼠移至左上角"功能選單",選擇"人工加退選審核"

| 一 + 吉 科 + 中 的                                                    |        |    | 使用者: | <b>剩餘時間:28分47秒</b> |
|------------------------------------------------------------------|--------|----|------|--------------------|
| 中堂 作及 へ 学<br>Central Taiwan University of Science and Technology | 功能選單 > | 登出 |      |                    |
|                                                                  | 人工加速强音 | 檧  |      |                    |

 點選"未審核"或由系統自動帶出未審核申請單,要查看已審核的申請單請點選"已審核", 操作順序為由左到右、由上到下,已審核的操作方式跟審核申請單的方式雷同。

| A  | the te a                                        | 1 15            | +             | EX3                 |                |     |                |           |                   |                 |      | 使用     | 用者:                  | <b>剩餘時間:26</b> 分13利 |
|----|-------------------------------------------------|-----------------|---------------|---------------------|----------------|-----|----------------|-----------|-------------------|-----------------|------|--------|----------------------|---------------------|
|    | Central Taiwan Uni                              | versity of Scie | nce and Techn | 、<br>sology<br>功能選單 | <b>&gt; 登出</b> |     |                |           |                   |                 |      |        |                      |                     |
|    |                                                 |                 |               |                     |                | ٨   | <b>〔加退選審核</b>  | 一選課學年期:10 | 7-2               |                 |      |        |                      |                     |
| 7  | <b>卡審核                                     </b> | ξ.              |               |                     | 筆數:2           | 加退選 | 開課代號           | 科目名稱      |                   | 備註              | 教師姓名 | 必選修    | 加退選原因                | 審查狀態                |
| 序號 | 送出時間                                            | 學號              | 姓名            | 糸別                  | 班級             | 加選  | GK1A06         | 消費者行為     |                   |                 | 張馨云  | 必修     |                      | 待確認                 |
| 1  | 2019-05-20 11:12                                |                 | 江玟瑾           | 醫療暨健康產業管理系          | 四技管二甲          |     |                |           |                   |                 |      |        |                      |                     |
| 2  | 2019-05-22 09:44                                |                 | 顧健楷           | 醫療暨健康產業管理系          | 四技管二乙          |     |                |           |                   |                 |      |        |                      |                     |
|    |                                                 |                 |               |                     |                |     |                |           |                   |                 |      |        |                      |                     |
|    |                                                 |                 |               |                     |                |     |                |           |                   |                 |      |        |                      |                     |
|    |                                                 |                 |               |                     |                |     |                |           |                   |                 |      |        |                      |                     |
|    |                                                 |                 |               |                     |                |     |                |           |                   |                 |      |        |                      |                     |
|    |                                                 |                 |               |                     |                | 學號: |                |           | <b>姓名:</b> 江玫瑾    |                 | 聯絡   | 電話:    |                      |                     |
|    |                                                 |                 |               |                     |                | 學制: | 日四技            |           | <b>条科:</b> 醫療暨健康  | 康產業管理系          | 班級   | :: 四技管 | 二甲                   |                     |
|    |                                                 |                 |               |                     |                | 加速  | 矍:加選           |           | 加湛强原因類別           | :輔糸             | 加退   | 選原因:   |                      |                     |
|    |                                                 |                 |               |                     |                | 開課  | 號: GK1A0       | 06        | 科目類別:核心3          | 其其              | 課程   | 名稱: 洲  | 費者行為                 |                     |
|    |                                                 |                 |               |                     |                | 必選( | <b>爹:</b> 必修   |           | 學分:3              |                 | 整合   | 謀表:    |                      |                     |
|    |                                                 |                 |               |                     |                | 人數  | 下眼: 25         |           | 已選人數: 48          |                 | 人數   | (上限: 5 | 0                    |                     |
|    |                                                 |                 |               |                     |                | 重補  | <b>爹、抵免</b> 科目 | 名稱:       | <b>審核日期:</b> 108- | 05-22           | 不核   | 准原因    | <mark>覓別:</mark> 請選擇 | <b>•</b>            |
|    |                                                 |                 |               |                     |                | 領核  | 観:             |           |                   |                 |      |        |                      |                     |
|    |                                                 |                 |               |                     |                | 不核  | 隹原因類別 [        | 【其他】必填    |                   | 核准              |      |        |                      |                     |
|    |                                                 |                 |               |                     |                |     |                |           |                   | 不核准             |      |        |                      |                     |
|    |                                                 |                 |               |                     |                |     |                |           |                   | 一 一 ※           |      |        |                      |                     |
|    |                                                 |                 |               |                     |                |     |                |           |                   | щ <sub>вX</sub> |      |        |                      |                     |
|    |                                                 |                 |               |                     |                |     |                |           |                   | 面談              |      |        |                      |                     |

1.3 點選畫面左半部申請清單中的申請單項目,系統會將該申請單的加退選課程詳細內容顯示 在畫面右半部,畫面右邊上半部顯示每一張申請單的加退選課程。原則上系統會自動帶出 申請課程的詳細資料,審核人員只要查看申請課程內容後直接進行審核,審核過的課程會 自動由未審核清單中移除並轉移到已審核清單中。

| 10 | 2      |            |          |     |            |       |     |                  |             |                  |                   |      |               |                     |   |      |
|----|--------|------------|----------|-----|------------|-------|-----|------------------|-------------|------------------|-------------------|------|---------------|---------------------|---|------|
|    |        |            |          |     |            |       | ٨   | [加退選審核-          | -選謀學年期:107- | 2                |                   |      |               |                     |   |      |
|    | 未審核    | 已審         | <b>该</b> |     |            | 筆數:2  | 加退選 | 開課代號             | 科目名稱        |                  | 備註                | 教師姓名 | 必選修           | 加退選原因               |   | 審查狀態 |
| 序號 | 送出時間   | 1          | 學號       | 姓名  | 糸別         | 班級    | 加選  | GK1A06           | 消費者行為       |                  |                   | 張馨云  | 必修            |                     |   | 待確認  |
| 1  | 2019-0 | 5-20 11:12 | 2        | 江玫瑾 | 醫療暨健康產業管理系 | 四技管二甲 |     |                  |             |                  |                   |      |               |                     |   |      |
| 2  | 2019-0 | 5-22 09:44 | ł        | 顧健楷 | 醫療暨健康產業管理系 | 四技管二乙 |     |                  |             |                  |                   |      |               |                     |   |      |
|    |        |            |          |     |            |       |     |                  |             |                  |                   |      |               |                     |   |      |
|    |        |            |          |     |            |       |     |                  |             |                  |                   |      |               |                     |   |      |
|    |        |            |          |     |            |       |     |                  |             |                  |                   |      |               |                     |   |      |
|    |        |            |          |     |            |       | 學號: |                  |             | <b>姓名:</b> 江玫瑾   |                   | 聯絡   | 電話:           |                     |   |      |
|    |        |            |          |     |            |       | 學制: | 日四技              |             | <b>条科:</b> 醫療暨健腸 | 康產業管理系            | 班級   | : 四技管         | 二甲                  |   |      |
|    |        |            |          |     |            |       | 加速  | 崔:加選             |             | 加退選原因類別          | : 輔糸              | 加退   | 選原因:          |                     |   |      |
|    |        |            |          |     |            |       | 開課任 | <b>馈:</b> GK1A00 | 5           | 科目類別:核心3         | 東業                | 課程   | <b> 名稱:</b> 消 | 費者行為                |   |      |
|    |        |            |          |     |            |       | 必選( | <b>š:</b> 必修     |             | 學分:3             |                   | 整合   | 謀表:           | 1                   |   |      |
|    |        |            |          |     |            |       | 人數  | 下限: 25           |             | 已選人數: 48         |                   | 人數   | 上限: 50        | 0                   |   |      |
|    |        |            |          |     |            |       | 重補加 | <b>爹、抵免</b> 科目4  | 4稱:         | 審核日期: 108-       | 05-22             | 不核   | 准原因           | <mark>閉:</mark> 請選擇 | - |      |
|    |        |            |          |     |            |       | 領核調 | 観:               |             |                  |                   |      |               |                     |   |      |
|    |        |            |          |     |            |       | 不核  | 推原因類別 []         | 【他】 必填      |                  | 核 准<br>不核准<br>面 談 |      |               |                     |   |      |
|    |        |            |          |     |            |       |     |                  |             |                  |                   |      |               |                     |   |      |

使用者:

剩餘時間:26分13秒

1.4 點選畫面右半部上方加退選課程清單中的項目,系統會將對應的加退選課程詳細內容顯示

在畫面右半部下方

前 中臺科技大學

功能選單 >

登出

| 命中喜科技大岛                                                       |                         |                            | 使用者:             | <b>剩餘時間:</b> 26 分 13 秒 |
|---------------------------------------------------------------|-------------------------|----------------------------|------------------|------------------------|
| Central Taiwan University of Science and Technology 功能選單 > 登出 |                         |                            |                  |                        |
|                                                               | 人工加湛選審核一選課學年期:107-2     |                            |                  |                        |
| 未審核 已審核 筆數:2 計                                                | 加退選 開課代號   科目名稱         | 備註                         | 師姓名 必選修 加速選原因    | 審查狀態                   |
| 序號 送出時間 學號 姓名 糸別 班級                                           | 加選 GK1A06 消費者行為         | 35                         | 馨云 必修            | 待確認                    |
| 1 2019-05-20 11:12 江玲瑾 醫療暨健康產業管理系 四技管二甲                       |                         |                            |                  |                        |
| 2 2019-05-22 09:44                                            |                         |                            |                  |                        |
|                                                               |                         |                            |                  |                        |
|                                                               |                         |                            |                  |                        |
|                                                               |                         |                            |                  |                        |
|                                                               |                         |                            |                  |                        |
|                                                               | 學號:                     | 姓名: 江旼瑾                    | 聯絡電話:            |                        |
|                                                               | <b>學制:</b> 日四技          | <b>条科: 醫療暨健康產業管理</b> 系     | <b>班級:</b> 四技管二甲 |                        |
|                                                               | 加速選:加選                  | 加退選原因類別:輔系                 | 加退强原因:           |                        |
|                                                               | 開課代號: GK1A06            | 科目類別:核心專業                  | 課程名稱: 消費者行為      |                        |
|                                                               | 必通時: 公修                 | 学灯:3<br>ゴ源1曲・49            | 整合課表: Ⅲ          |                        |
|                                                               | へ数下取・2.5<br>青編修、振告利日夕語・ | □ 速入数・**<br>客核目前・108-05-22 | 人數上限: 50         |                        |
|                                                               | 王顺帝 1672月日,日四,          | 100 00 CC                  | 小物准原区規則・請選擇      |                        |
|                                                               | <b>資核意見:</b>            |                            |                  |                        |
|                                                               | 不核准原因類別『其他』必填           | 核准                         |                  |                        |
|                                                               |                         | 不核准                        |                  |                        |
|                                                               |                         | 面談                         |                  |                        |
|                                                               |                         |                            |                  |                        |

1.5 畫面右半部下方顯示對應的加退選課程詳細內容,請依據申請課程內容選擇 "核准"、"不 核准"或 "面試"。人數上下限及已選人數為即時資訊,如果審核當下人數已經超出上下限, 系統會自動轉為不核准。

|    |      |            |    |     |            |       | ۲                                                                                                    | [加退選審核-                                                                         | -選謀學年期:10                  | 7-2                                                                         |                                        |                                        |                                                                                                    |                                                  |      |
|----|------|------------|----|-----|------------|-------|----------------------------------------------------------------------------------------------------|---------------------------------------------------------------------------------|----------------------------|-----------------------------------------------------------------------------|----------------------------------------|----------------------------------------|----------------------------------------------------------------------------------------------------|--------------------------------------------------|------|
|    | 未審核  | E          | 靜核 |     |            | 筆數:2  | 加退强                                                                                                    | 開課代號                                                                            | 科目名稱                       |                                                                             | 備註                                     | 教師姓名                                   | 必選修                                                                                                    | 加退强原因                                            | 審查狀態 |
| 序號 |      | 間          | 學號 | 姓名  | 系別         | 班級    | 加選                                                                                                    | GK1A06                                                                          | 消費者行為                      |                                                                             |                                        | 張馨云                                    | 必修                                                                                                    |                                                  | 待確認  |
| 1  | 2019 | -05-20 11: | 12 | 江玫瑾 | 醫療暨健康產業管理系 | 四技管二甲 |                                                                                                    |                                                                                 |                            |                                                                             |                                        |                                        |                                                                                                    |                                                  |      |
| 2  | 2019 | -05-22 09: | 14 | 顧健楷 | 醫療暨健康產業管理系 | 四技管二乙 |                                                                                                    |                                                                                 |                            |                                                                             |                                        |                                        |                                                                                                    |                                                  |      |
|    |      |            |    |     |            |       | 學號:<br>學制:<br>加退我<br>開課作<br>必選編<br>人數<br>工<br>筆続<br>系<br>次<br>家<br>(<br>次<br>家<br>:<br>:<br>(<br>)<br>二<br>(<br>)<br>(<br>)<br>(<br>)<br>(<br>)<br>(<br>)<br>(<br>)<br>(<br>)<br>(<br>)<br>( | 日四技<br>量:加選<br>気號:GK1A00<br>差:必修<br>所課:25<br>差: <b>括先科目</b> 2<br>気況:<br>注面丙類別町: | 5<br><b>名稿:</b><br>其他11 必須 | 姓名: 江旼瑾<br>条科: 醫療壁健調<br>加退强原因綱別<br>科目鍼別: 核心<br>學分:3<br>已選人數:48<br>審核日期:108- | 携産業管理系<br>: 輔系<br>事業<br>05-22<br>(★ )★ | 聯絡<br>班趣<br>腱<br>壁<br>全<br>動<br>不<br>核 | 電話:<br>: 選厚 <b>反</b><br>: 選 <b>厚 稱:</b><br>:<br>:<br>:<br>:<br>:<br>:<br>:<br>:<br>:<br>:<br>:<br>:<br>: | 二甲<br>費者行為<br>]<br>]<br>0<br>期: <mark>請強握</mark> | •    |
|    |      |            |    |     |            |       | 17430                                                                                                    | 单床 凸規則 1;                                                                       | R1162 2014                 |                                                                             | 核 准<br>不核准<br>面 談                      |                                        |                                                                                                    |                                                  |      |

使用者:

剩餘時間:26分13秒

1.6 畫面解說-人工加退選申請清單

中臺科技大學

登出

人工加退選審核畫面之左半部詳列每一張申請單之內容,其中包含送出時間、學生學號、學 生姓名、所屬系所及班級,並依據送出時間排序,最先送出之申請單排在最上方。

| ₹  | <b>法審核</b> (1) | 日審核      |    |     |            | 筆數:2  |
|----|----------------|----------|----|-----|------------|-------|
| 序號 | 送出時間           |          | 學號 | 姓名  | 系別         | 班級    |
| 1  | 2019-05-       | 20 11:12 |    | 江玫瑾 | 醫療暨健康產業管理系 | 四技管二甲 |
| 2  | 2019-05-       | 22 09:44 |    | 顧健楷 | 醫療暨健康產業管理系 | 四技管二乙 |

1.7 畫面解說-人工加退選申請清單(篩選功能)

如果清單過多時,可以利用篩選功能顯示部分想要查看的申請單。將滑鼠移到要篩選的欄位 名稱時欄位右邊會出現倒三角形,點選這個三角形就會出現篩選功能畫面,可以選擇此篩選 欄位的排序方式"升冪排序"或"降冪排序"。也可以定義要顯示資料的條件之後點選"過 濾"來將定義條件以外的資料隱藏起來,要清除定義的過濾條件請點選"清除"。

《底下尚有步驟請繼續往下查看》

| j 4 | ŧ審核 💦   | Ē        | 審核                |          |         |      |        | 筆數:2  |
|-----|---------|----------|-------------------|----------|---------|------|--------|-------|
| 序號  | 送出時間    |          | ▼ 學號              |          | 姓名      | 系別   |        | 班級    |
| 1   | 2019-05 | -20 11:1 | ₿ 升幂              | 排序       |         | 醫療暨健 | 康産業管理系 | 四技管二甲 |
| 2   | 2019-05 | -22 09:4 | <mark>≹</mark> 降冪 | 排序       |         | 醫療暨健 | 康產業管理系 | 四技管二乙 |
|     |         |          | ⋛× 移除             | 排序       |         |      |        |       |
|     |         |          | 顯示資料              | 斗列:      |         |      |        |       |
|     |         |          | 小於                |          | <b></b> |      |        |       |
|     |         |          |                   | _        |         |      |        |       |
|     |         |          | <u>ٿ</u>          | <b>-</b> |         |      |        |       |
|     |         |          | 小於                |          | -       |      |        |       |
|     |         |          |                   |          |         |      |        |       |
|     |         |          | 通                 | 瀘        | 清除      |      |        |       |
|     |         |          |                   |          |         |      |        |       |
|     |         |          |                   |          |         |      |        |       |

- 1.8 畫面解說-整合課表畫面
  - 1.8.1 點選畫面右半部下方的整合課表: 圖會顯示該學生的課表資訊及申請中的人工加退選課程

| 節次 | 星期一          | 星期二                | 星期三   | 星期四          | 星期五           | 星期六 | 星期日 |
|----|--------------|--------------------|-------|--------------|---------------|-----|-----|
| 1  | 宙用生活美學       | 生物統計學與實<br>習       | 健康經濟學 | 生活照顧服務綜<br>論 | 室內樂鑑賞(人<br>文) |     |     |
| 2  | 宙用生活美學       | 生物統計學與實<br>習       | 健康經濟學 | 生活照顧服務綜<br>論 | 室內樂鑑賞(人<br>文) |     |     |
| 3  | 醫療應用軟體實<br>務 | 生物統計學與宙<br>習       |       | 醫療社會學        |               |     |     |
| 4  | 醫療應用軟體實<br>務 | 生物統計學與宙<br>習       |       | 醫療社會學        |               |     |     |
| A  |              |                    |       |              |               |     |     |
| 5  | 醫學術語         | 健康照護機 ▲<br>構見習與社 ▼ | 班會    | 體育(三)        |               |     |     |
| б  | 醫學術語         | 健康照護機 ▲<br>構見習與社 ▼ |       | 體育(三)        |               |     |     |
| 7  | 醫療法規         | 健康照護機 ▲<br>構見習與社 ▼ |       |              |               |     |     |
| 8  | 醫療法規         | 健康照護機 ▲<br>構見習與社 ▼ |       |              |               |     |     |
| В  |              |                    |       |              |               |     |     |
| 9  |              |                    |       |              |               |     |     |
| 10 |              |                    |       |              |               |     |     |
| 11 | 國際金融         |                    |       |              |               |     |     |
| 12 | 國際金融         |                    |       |              |               |     |     |

表,點選 "顯示加退選課表"可以轉換到加退選課表的內容。

《底下尚有步驟請繼續往下查看》

 1.8.2 整合型課表中點選 "顯示加退選課表" 會顯示以下的學生加退選課表畫面,此畫面顯示 該學生目前所有審核中的加退選課程,黑色框圈起來的課程就是目前審核中的課程,點 選 "顯示個人課表"可以轉換到學生個人課表的內容。

| 瑾審核中加速    | 退選謀表                     |        |     |     |                |        |      |
|-----------|--------------------------|--------|-----|-----|----------------|--------|------|
| 節次        | 星期一                      | 星期二    | 星期三 | 星期四 | 星期五            | 星期六    | 星期日  |
| 1         | 一 <del>宜</del> 用生活美<br>學 |        |     |     |                |        |      |
| 2         | 一 <del>宜</del> 用生活美<br>學 |        |     |     |                |        |      |
| 3         |                          |        |     |     |                |        |      |
| 4         |                          |        |     |     |                |        |      |
| A         |                          |        |     |     |                |        |      |
| 5         |                          |        |     |     |                |        |      |
| 6         |                          |        |     |     |                |        |      |
| 7         |                          |        |     |     |                |        |      |
| 8         |                          |        |     |     |                |        |      |
| В         |                          |        |     |     |                |        |      |
| 9         |                          |        |     |     | +消費者行 ▲<br>為 ▼ |        |      |
| 10        |                          |        |     |     | +消費者行<br>▲     |        |      |
| 11        |                          |        |     |     | +消費者行 ▲ 為 ▼    |        |      |
| 12        |                          |        |     |     |                |        |      |
| :必修 📕 : 淵 | 選修 十:加選 -                | - : 退選 |     |     |                | 顯示個人課題 | 表 關閉 |